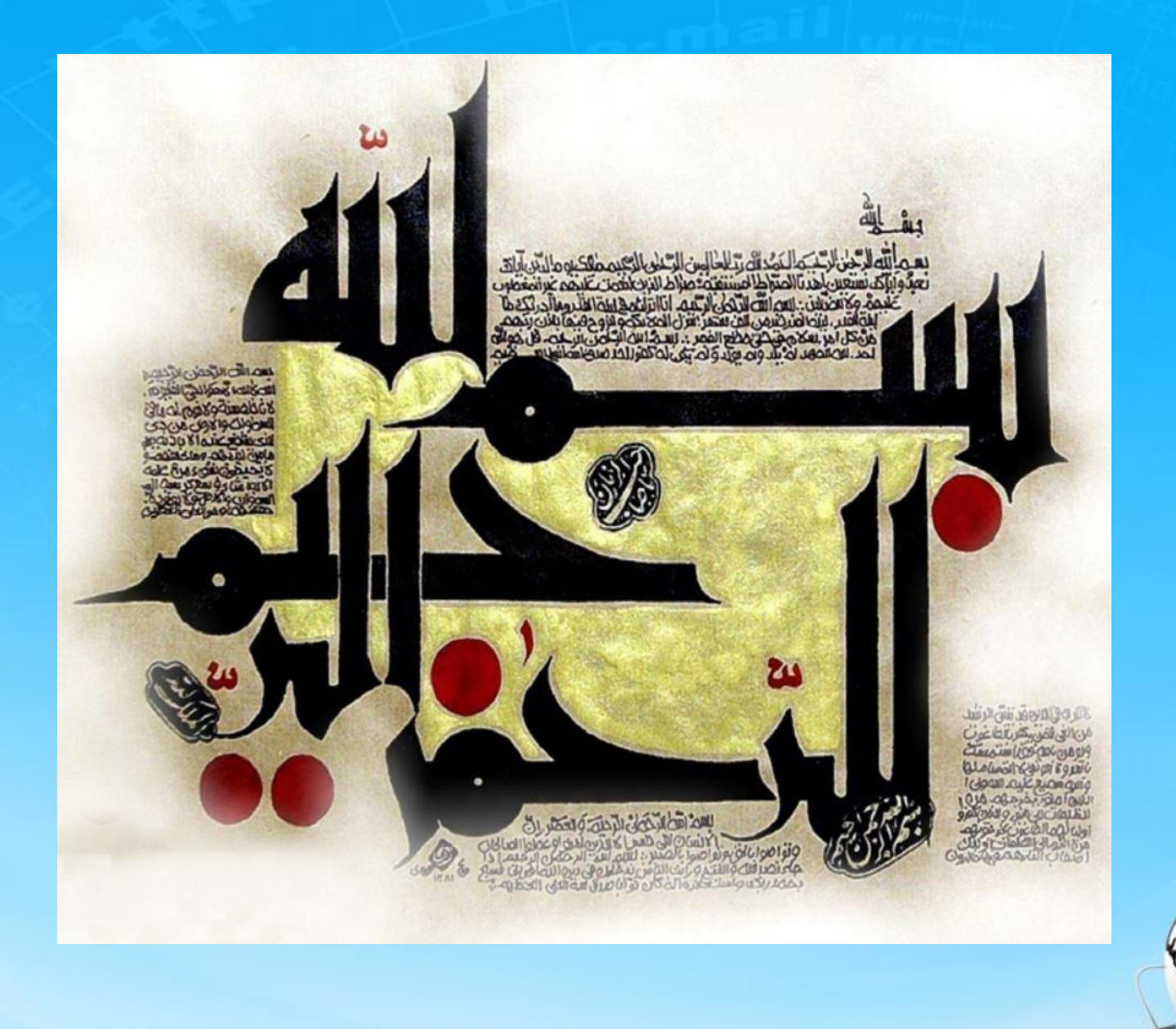

اسلاید ۱ دوره ژنرال وب دیزاین – دکتر محمدعلی حیدری

# ژنرال وب دیزاین جلسه هفدهم

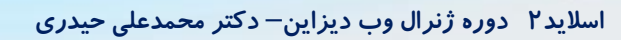

# ایجاد اسلایدر دوم با ناویگیتور کناری

۱۱– میبینیم که یک فاصله بین قیمت جدید و قدیم وجود داره پس به div قیمت جدید یک مارجین راست میدیم. ۱۲– برای رنگ پس زمینه سفید قیمت جدید هم یک مثلث جدید ایجاد میکنیم با رنگ سفید ۱۳– مثل مثلث قبلی هم به والد position میدیم هم به خودش ۱۴– اگه مثلث قیمت قدیمی زیر افتاده بود بهش یک z-index میدیم

### # price-data-new {

margin-right: 3px; // \\

position: relative; //\r

### # price-data-old::after{ //۱۴

z-index: 2;

# price-data-new::befor {//\\ content: " "; width: 0; height: 0; border-style: solid; border-width: 8px 12px 8px 0; border-color: transparent #fff transparent transparent ; position: absolute; // \\ right: 0; top: 8px

# ایجاد اسلایدر دوم با ناویگیتور کناری

<u>۱۵ – در داخل price ها قیمت ها رو وارد میکنیم</u>

۱۶ - برای نوشتن اطلاعات محصول، زیر قیمت جدید با چندتا تگ p این اطلاعات رو وارد میکنیم و استایل میدیم

### <div id= "price-data">

```
<div id="price-data-old"> ۲</div> //۱۵
<div id="price-data-new">میلیون تومان</div</pre>
```

### # price-info-new {

```
}
 //۱۶
وزن: ۱کیلوگرم
رنگ: نامعلوم
```

# price-data p { //۱۶ float: right; width: 100%; margin: 2px;

اسلاید<sup>۴</sup> دوره ژنرال وب دیزاین– دکتر محمدعلی حیدری

# استایل transform

۱۷– این دستور برای تغییر شکل یک تگ به کار میره مثلا سایز رو چند برابر میکنه یا باعث چرخش آن میشه مثال:

<div id="test">//\v </div>

#test{ //\v
width: 200px;
height: 200px;
background: green;
margin: auto;
transform: scale(2,2);
}

این دستور اندازه این div رو در راستای x و y دوبرابر میکنه. برای چرخش هم از rotate استفاده میکنیم و میگیم چند درجه بچرخه برای چرخش در خلاف عقربه های ساعت هم درجه منفی میدیم:

### #test{ //\v

transform: rotate(30deg);

#### #test{ //\v

transform: rotate(-30deg);

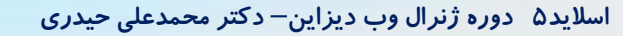

# ادامه اسلایدر دوم

۱۸ – برای ایجاد خط روی قیمت قدیمی باید از after و before استفاده کنیم. ازونجایی که قبلاً از after استفاده کردیم الان از before استفاده میکنیم

# price-data-old::before { //\A
 content: " ";
 position: absolute;
 right: 0;
 top: 10px;
 width: 95%;
 height: 0;
 border-bottom: 2px solid #000;
 transform: rotate(-45deg);

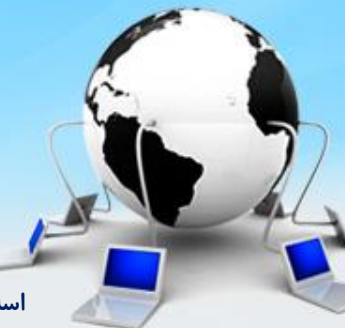

### استفاده از پلاگین ( ایجادتایمر تخفیف ها)

۱۹ – برای تایمر این اسلایدر از یک پلاگینی به اسم flip timer استفاده میکنیم. میشه از روش کدنویسی با sj هم استفاده کرد که کارمون سخت تر میشه به همین دلیل برای اینکه روش استفاده از پلاگین رو هم یاد بگیرید از روش پلاگین استفاده می کنیم این پلاگین یک فایل SS و j است که به پروژه مون اضافه میکنیم ولی برای تست کردن این پلاگین اول فایل ها رو در یک پروژه دیگر اجرا میکنیم تا خروجی رو ببینیم. یادمون باشه که فایل Jquery رو ابتدا باید به پروژه جدید اضافه کنیم

نکته بسیا*ر* مهم :

البته یادتون باشه برای نوشتن اسلایدر و چیزهای دیگه هم میشه از پلاگین استفاده کرد ما برای یادگیری کدها از روش کدنویسی استفاده کردیم ولی برای پروژه هاتون میتونین منبعد از پلاگین ها استفاده کنین و کد نزنید و یا همین کدی که نوشتیم رو تبدیل به پلاگین کنید و استفاده کنید و یا حتی توی سایت تون بزارید برای فروش، یعنی برای نوشتن هر کدی میتونین بگردید پلاگین یا افزونه شو پیدا کنید و تا جایی میتونید کدهاشو تغییر بدین اما ممکنه بعضی چیزها را نشه تغییر داد بنابراین کدنویسی خودت دیگه همه چیز کاملا سفارشی و شخصی هست و هرجور دلت خواست کد رو

<script src="js/jquery.js" ></script> //19 <script src="js/jquery.flipTimer.js" ></script> <link href="css/flipTimer.css" />

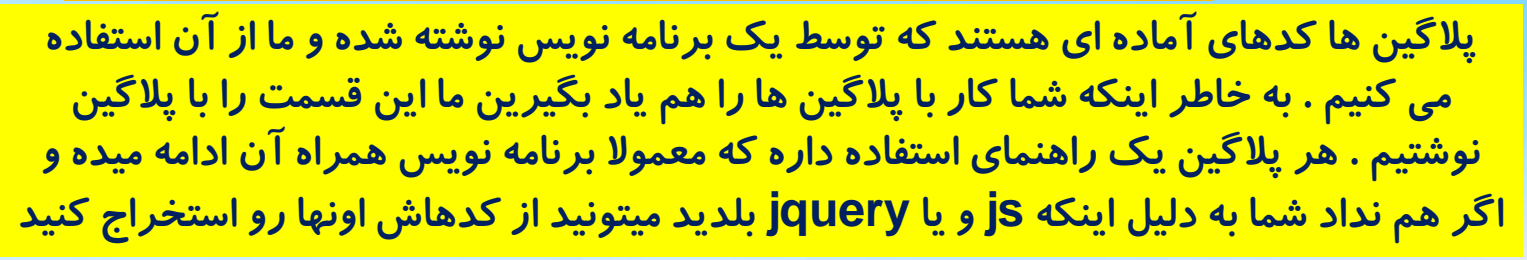

اسلاید ۲ دوره ژنرال وب دیزاین – دکتر محمدعلی حیدری

02:01:47

۲۰ – برای ایجاد قسمت html این تایمر کدهای زیر رو مینویسیم و class های از پیش نوشته شده رو قرار میدیم ۲۱ – بعد قسمت js رو مینویسیم و از تابع flipTimer که توی فایل، از قبل نوشته شده استفاده میکنیم. داخل این تابع آکولاد باز میکنیم تا تنظیمات رو اعمال کنیم از راهنمای این پلاگین استفاده کردم

<div class="flipTimer"> //20
 <div class="days"></div>
 <div class="days"></div>
 <div class="hours"></div>
 <div class="minutes"></div>
 <div class="minutes"></div>
 <div class="seconds"></div>
 <div class="seconds"></div>
 </div</pre>

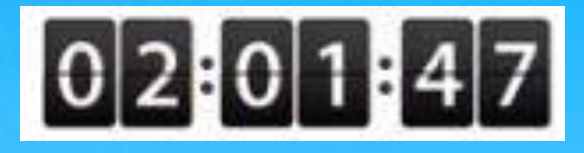

### </div>

<script> \$('.flipTimer').flipTimer({ //21 }) </script>

فعلا تا همینجا برنامه رو اجرا میگیریم و نتیجه رو می بینیم

۲۲– با اجرا کردن برنامه میبینیم که تایمر درحال افزایشه. ولی ما میخواییم بصورت کاهشی باشه. برای این یک موضوع، یک تنضیماتی داریم به اسم direction که مقادیر up و down میپذیره که با تنظیمش به down این مشکل حل میشه نکته مهم: برنامه نویسی که کدهای این تایمر رو نوشته یک آپشن به اسم direction داده یعنی یک متغیر هست و به این معنی نیست که همه توابع Jquery دارای این آپشن باشن باشن!

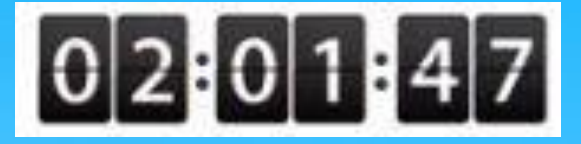

<script> \$('.flipTimer').flipTimer({ direction: 'down', //22 }) </script>

> با اجرای برنامه میبینیم که تایمر اعداد صفر رو نشون میدن چون ما هنوز زمان مشخصی ندادیم

> > اسلاید ۹ دوره ژنرال وب دیزاین – دکتر محمدعلی حیدری

که باید مقداری با فرمت زیر بهش بدیم. یعنی به صورت معکوس شروع کن برو تا ساعت و دقیقه و ثانیه X روز y سال Z برای تست کردن تاریخ درست به سایت time.ir میریم تا تاریخ میلادی رو بدست بیاریم

### August 05, 2023 16:20:30

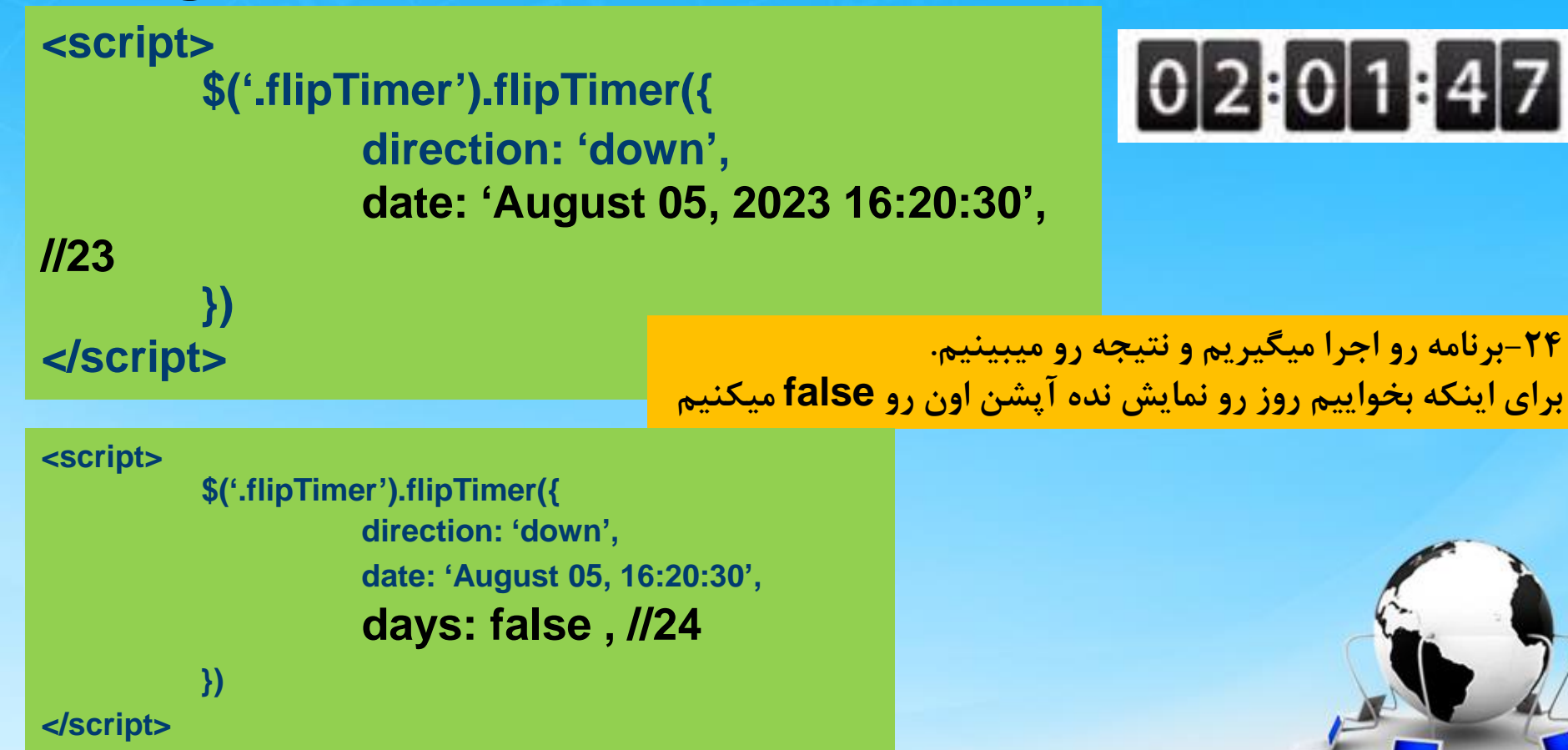

۲۵- برای اینکه وقتی تایمر به پایان برسه اتفاقی بیفته مثلا یک alert نمایش داده بشه از یک آپشن به نام Callback استفاده میکنیم که دراصل این آپشن یک تابع هست. به کدهای زیر توجه کنید

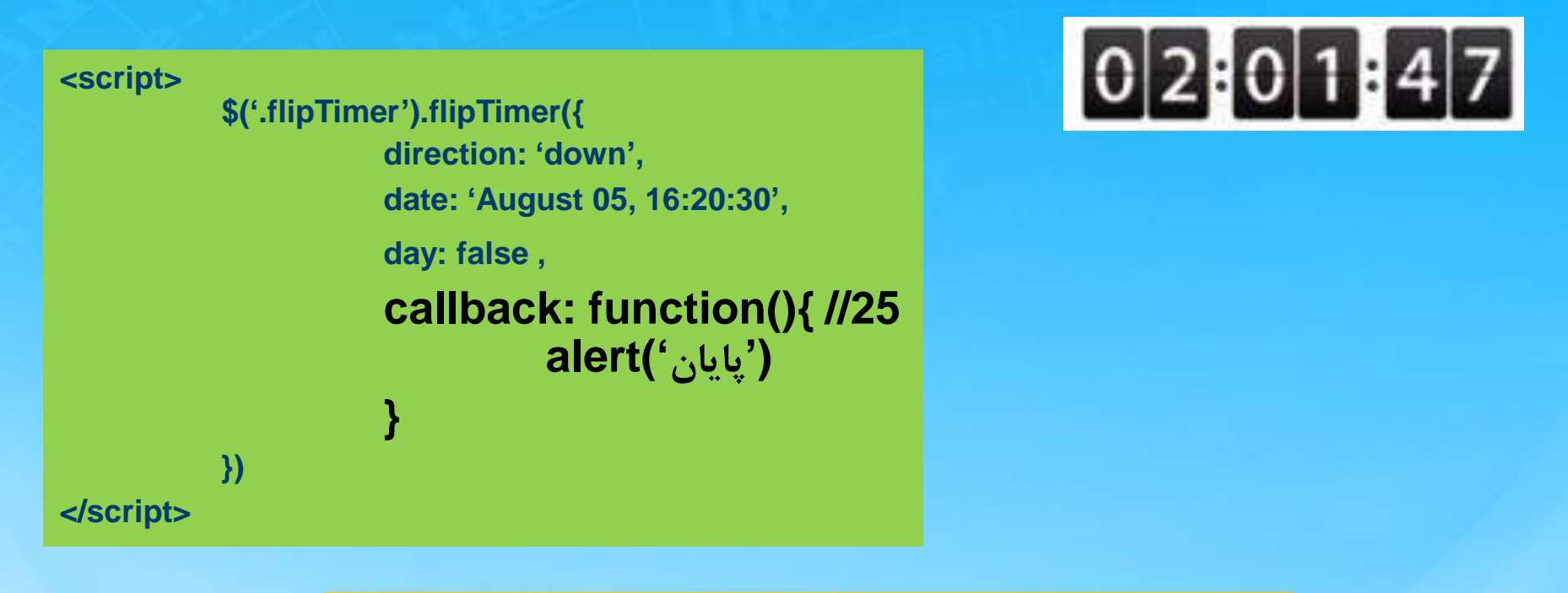

برنامه رو اجرا میگیریم و نتیجه رو میبینیم. اگه تایمر به صفر برسه، پایان نمایش داده میشه

## ادامه اسلايدر دوم

۲۶- برمیگردیم به پروژه خودمون و فایل های تایمر رو به پروژه لینک میکنیم و کدهای html رو داخل تگ slider2 قرار میدیم چون نمیخواییم با تغییر عکس اسلایدر، تایمر هم عوض بشه. دستورات js هم که نوشتیم داخل تگ script کپی میکنیم

### <div id="slider2"> <div class="flipTimer">//26 <div class="hours"></div> <div class="minutes"></div> <div class="seconds"></div> </div> </div>

# ادامه اسلایدر دوم

میبینیم. میبینیم که تایمرمون بهم ریخت و اصلا شبیه تایمری که توی پروژه قبل نوشتیم نیست. بنظرتون ایراد کجاست؟ حدس اینه که ما توی این پروژه کد CSSی داریم که با کدهای CSS این پلاگین داره تداخل ایجاد میکنه و باید اون رو رفع کنیم. برای این کار ابتدا با inspect میبینیم تایمرمون چه استایل هایی گرفته. با کمی دقت میفهمیم که direction تایمر روی rtl هست. با قرار دادن روی It مشکل حل میشه البته نکته اینجاست که مانمیتونیم بریم tl کل فار ابتدا به نخوره و این نکته با کده میکنه و باید اور تا سایل میشه می می می می که مانور این کار ابتدا به تایمر روی علیه می می می می می می می کنه و باید اون

.flipTimer , . flipTimer div{ //27

direction: ltr !important;

ما داریم تمام اتفاقاتی که حین کدنویسی رخ میده رو نشون میدیم که شما نحوه خطایابی را هم یاد بگیرین که خیلی ها توی آموزش این کار را نمی کنند

اسلاید ۱۳ دوره ژنرال وب دیزاین – دکتر محمدعلی حیدری

# ادامه اسلايدر دوم

۲۸- برای تغییر اندازه تایمر نمیتونیم از width و height استفاده کنیم چون این تایمر از کلی div تشکیل شده. راه حل بهتر استفاده از دستور transform هست.

۲۹- برای تغییر موقعیت هم از position استفاده میکنیم. به slider2 میاییم position: relative میدیم و به خود تایمر position: absolute

.flipTimer{ //28 transform: scale(.5);

.slider2{ //29
...
Position: relative;
}
.flipTimer{
 position: absolute;
 top: 180px;
 right: -140px;
}

# ادامه اسلایدر دوم - تابع CSS

۳۰- برای اینکه بعد به پایان رسیدن تایمر اسلایدر، استایل اسلایدر تغییر کنه ما در Jquery برای تغییر استایل از تابع CSS استفاده میکنیم. این کار رو در Callback انجام میدیم.

تابع CSS دوتا ورودی دریافت میکنه اولی اون property که قراره تغییر بدیم و دومی مقدار اون هست. برای مثال میخواییم opacity اسلایدرمون به 0.4 برسه از دستور زیر استفاده میکنیم:

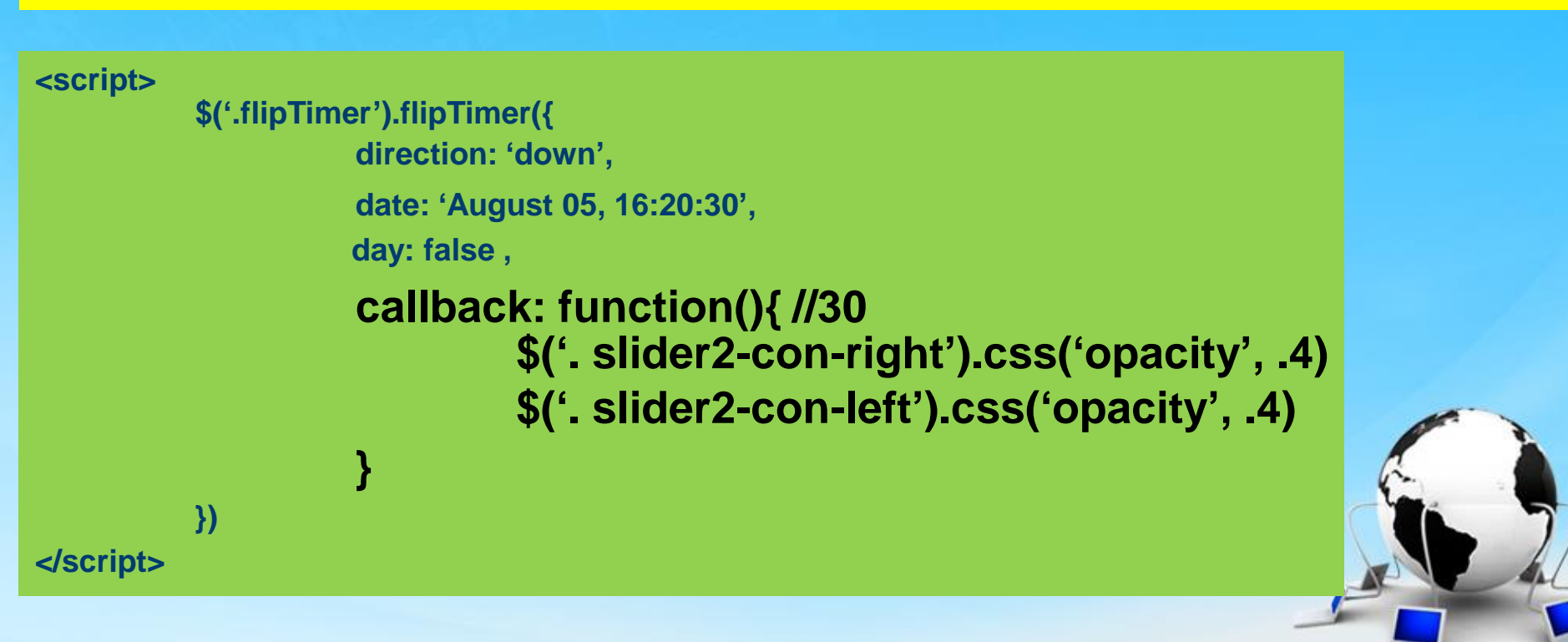

# ادامه اسلایدر دوم

۳۱- میخواییم بعد از به پایان رسیدن تایمر یک متن تمام شد هم روی اسلایدر ظاهر شود. برای این کار یک متن با تگ div ایجاد میکنیم همراه استایل آن به اندازه خود اسلایدر. Display می Display می محمد میکندم می محمد الحمالی می معام این از می المام می معام از می می می ماداد می

Display هم block قرار ميديم و در callback اون رو fadeln ميكنيم روى اسلايدر:

### <div id="slider2">

### <div class="slider2\_finished">

تمام شد </div>

#### ••••

</div>

#### <script>

```
callback: function(){ //30
$('. slider2-con-right').css('opacity', .4)
$('. slider2-con-left').css('opacity', .4)
$('.slider2_finished').fadeIn(100)
}
```

</script>

```
.slider2_finished{ //31
width: 700px;// اندازه کل کانتنت
height: 100%;
position: absolute;
top:0;
right:0;
background: rgba(0,0,0,.2);
color: red;
font-size: 18px
text-align: center;
line-height: 200px;
display: none;
```

پایان جلسه موفق باشید

اسلاید ۱۷ دوره ژنرال وب دیزاین- دکتر محمدعلی حیدری